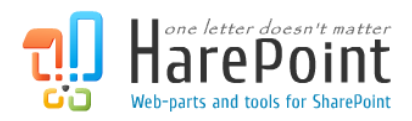

# **HarePoint Multi-Factor Authentication**

For SharePoint Server 2010, 2013, 2016, 2019 and Subscription Edition.

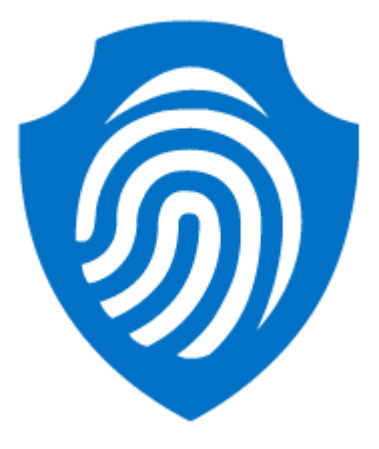

Product version 1.3 March 31, 2022

## **Table of Contents**

| Table of Contents                                                  | 2  |
|--------------------------------------------------------------------|----|
| I. Introduction                                                    | 3  |
| II. Deployment                                                     | 4  |
| 1. System requirements                                             | 4  |
| 2. Licensing and trial limitations                                 | 5  |
| 3. Installing HarePoint Multi-Factor Authentication for SharePoint | 6  |
| III. Product Overview                                              | 9  |
| 1. Getting started                                                 | 9  |
| 2. Enabling encryption of secrets                                  | 12 |
| Appendix A. Manage MFA settings via PowerShell                     | 16 |
|                                                                    |    |

## I. Introduction

Multi-factor authentication (MFA) is defined as a security mechanism that requires an individual to provide two or more credentials in order to authenticate their identity. In IT, these credentials take the form of something you know (typically a password), something you have (a trusted device that is not easily duplicated, like a phone) and something you are (biometrics).

Compromising multiple authentication factors presents a significant challenge for attackers. Even if an attacker manages to learn the user's password, it is useless without also having possession of the additional authentication method.

**HarePoint Multi-Factor Authentication** allows you to secure user access to SharePoint portals and sites with efficient and reliable multi-factor authentication (MFA) solution.

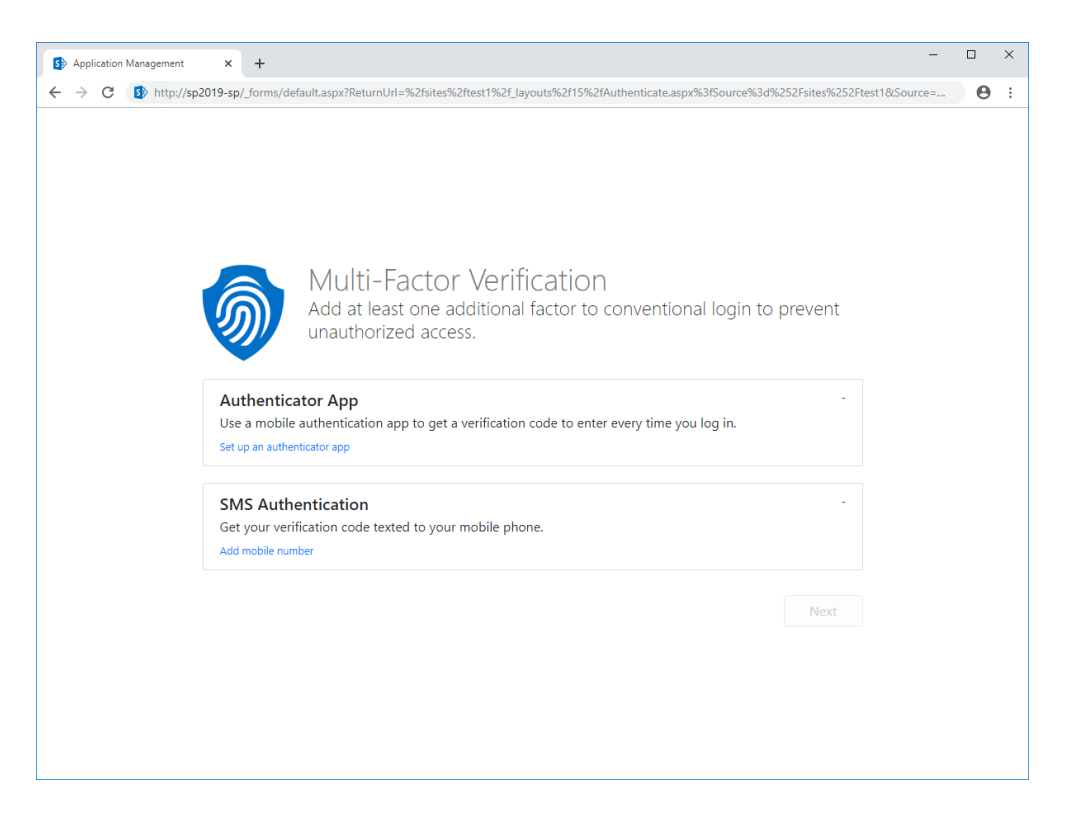

The product supports on-premises SharePoint environments and a set of authentication factors that will be constantly expanded.

## **II. Deployment**

#### **1. System requirements**

HarePoint Multi-Factor Authentication is designed to operate in:

- Microsoft SharePoint Server Subscription Edition,
- Microsoft SharePoint Server 2019,
- Microsoft SharePoint Server 2016,
- Microsoft SharePoint Server 2013,
- Microsoft SharePoint Server 2010.

(hereinafter referred to as SharePoint) environments.

HarePoint Multi-Factor Authentication requires the following SharePoint service applications to be installed and configured:

- User Profile Service Application,
- Secure Store Service (optional).

The Product supports following types of authentication:

- Forms Based Authentication (FBA),
- Trusted Identity Provider (e.g. ADFS).

Windows Authentication is not supported.

The Product has no special requirements to the operating system and its components, RAM memory space and CPU type. The Product can operate on any of the above-mentioned SharePoint deployments.

No internet connection is required to use the authentication app as a second factor authentication method.

The internet connection is required if the SMS notification is selected as the second authentication method.

#### 2. Licensing and trial limitations

HarePoint MFA for SharePoint is licensed by purchasing the required number of user licenses.

**SharePoint user** - a user authorized in any way on a SharePoint server; including users interacting with a SharePoint server through Microsoft Word, Microsoft Excel or other applications.

The number of user licenses for HarePoint MFA for SharePoint must be equal to the number of users having access to the SharePoint web-site(s).

There is no functional difference between the trial and the registered version except that:

- 1. There will be small box with trial warning on a login page.
- 2. The evaluation time for the trial version is 30 days.

### 3. Installing HarePoint Multi-Factor Authentication for SharePoint

To install the product, you'll need Farm Administrator rights.

Log into any WFE server of the SharePoint farm, unpack the product archive into a folder on the local disk. Run SETUP.EXE in the selected folder. Installation Wizard will start:

| HarePoint Multi-F            | actor Authentication                                                                   |                                               |                                      |             |
|------------------------------|----------------------------------------------------------------------------------------|-----------------------------------------------|--------------------------------------|-------------|
| Prerequisiti                 | es                                                                                     |                                               |                                      | 6           |
| Checking if Har<br>machine.  | ePoint Multi-Factor Authenticatio                                                      | on can be install                             | ed from this                         |             |
| Microsoft Sh                 | arePoint Foundation Administration is ru                                               | nning.                                        |                                      | ^           |
| 🛛 📀 Checking if              | Timer Service is running.                                                              |                                               |                                      |             |
| Microsoft Sh                 | arePoint Foundation Timer is running.                                                  |                                               |                                      |             |
| 📀 Checking if                | User Profile Service is running.                                                       |                                               |                                      |             |
| User Profile                 | Service is running.                                                                    |                                               |                                      |             |
| 🛛 📀 Checking if :            | solutions exist in package.                                                            |                                               |                                      |             |
| Solutions are                | e detected.                                                                            |                                               |                                      |             |
| 🛛 📀 Checking if :            | solution 'HarePoint Multi-Factor Authent/                                              | ication for SharePoir                         | nt 2019' file exists.                |             |
| Solution file<br>C:\Users\sh | libanov\Desktop\hpmfa\1.0.19352.3\lr                                                   | nstall\Resources\20                           | )13\HarePoint.MF                     | A.wsp       |
| was found.                   |                                                                                        |                                               |                                      |             |
| Checking if<br>Solution 'Ha  | solution 'HarePoint Multi-Factor Authenti<br>rePoint Multi-Factor Authentication for S | ication for SharePoir<br>harePoint 2019' is n | nt 2019' is already<br>ot installed. | installed.  |
| 🛛 📀 Checking fo              | r updates                                                                              |                                               |                                      |             |
| No new vers                  | sion (current version: 1.0.19352.3).                                                   |                                               |                                      | ~           |
| All checks succeed           | ded. Please click Next to proceed with t                                               | he installation.                              |                                      | Refresh now |
|                              |                                                                                        |                                               |                                      |             |
|                              |                                                                                        | Back                                          | Next                                 | Cancel      |
| www.harepoint.com            |                                                                                        |                                               |                                      |             |

Should any problems be detected, please rectify them and restart the installation wizard.

Press Next button twice, accept End-User license agreement, and proceed to Deployment Targets step:

| HarePoint Multi-Factor Authentication                                                        |                                      |              | <b>A</b>       |
|----------------------------------------------------------------------------------------------|--------------------------------------|--------------|----------------|
| Select deployment targets for 'HarePoir<br>SharePoint 2019'.                                 | nt Multi-Factor Authentic            | ation for    | 9              |
| Select Web Applications to deploy solution.<br>Select Web Applications to activate features. |                                      |              |                |
| All Web Applications                                                                         | nymous)<br>- 80)<br>rePoint - 39568) |              |                |
| Web Applications                                                                             |                                      |              |                |
| www.harepoint.com                                                                            | <u>B</u> ack                         | <u>N</u> ext | <u>C</u> ancel |

Select the web applications in which you plan to enable multi-factor authentication and click Next. The product deployment will start and you will see the window with the progress bar and deployment logs.

When the deployment is finished you will see message Installation completed successfully below the status bar:

| larePoint Multi-Factor Authentication                                                                                                    |     |
|----------------------------------------------------------------------------------------------------|-----|
| Installation Progress                                                                                                    | )   |
|                                                                                                    |     |
| Solution 'HarePoint Multi-Factor Authentication for SharePoint 2019' has changed version to<br>'1.0.19352.3'.<br>Start activating features for solution HarePoint Multi-Factor Authentication for SharePoint 2019.<br>Start activating web application features.<br>Web application 'http://sp2019-sp:36475/ (Central Administration)'<br>Web Application feature HarePoint Multi-Factor Authentication Activation 'a 1fc4226-e088-418f-8141-<br>62c27447bced' activated in SharePoint Central Administration v4.<br>Web application 'http://sp2019-sp/ (SharePoint - 80)'<br>Web Application feature HarePoint Multi-Factor Authentication Activation 'a 1fc4226-e088-418f-8141-<br>62c27447bced' activated in SharePoint Central Administration v4.<br>Web Application feature HarePoint Multi-Factor Authentication Activation 'a 1fc4226-e088-418f-8141-<br>62c27447bced' activated in SharePoint - 80.<br>Finish activating web application features.<br>Finish activating features for solution HarePoint Multi-Factor Authentication for SharePoint 2019.<br>Executing of the installation actions completed.<br>Installation session completed at 12/18/2019 7:58:20 PM. | < > |
| ww.harepoint.com                                                                                                    | cel |

Click Next and Finish to exit the installation tool. The product is now installed and deployed.

## **III. Product Overview**

#### 1. Getting started

Open the Central Administration site and select "Security" section. Main settings of the Product located here in the "HarePoint Multi-Factor Authentication (MFA)" section.

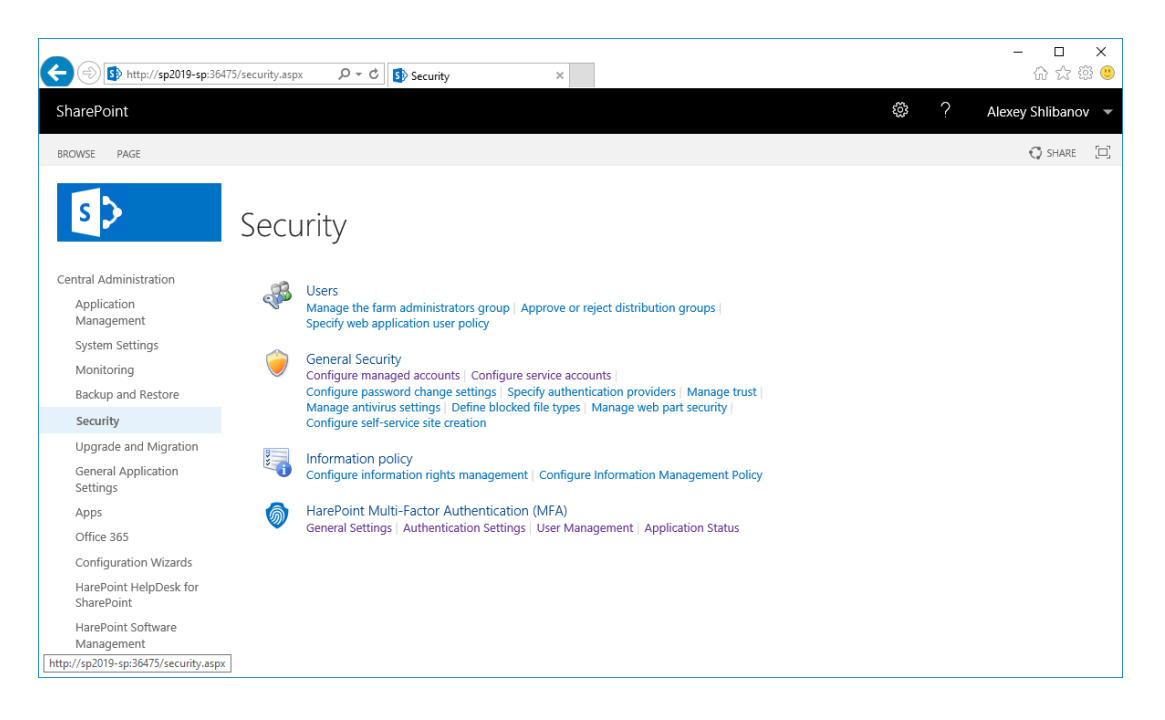

When you first install the product, multi-factor authentication will not be enabled by default for users in your organization. We recommend that you first test it on specific users and only then enable it for all or a group of users. To enable multi-factor authentication for a specific user, you can use the User Management page in the Product settings:

|                                      | 475/_admin/HPMFA/Use 🎾 🕆 🖒 🚯 HarePoint Multi-Factor Aut ×                                                                                                    |                                                            | - □ ×<br>☆☆☺৩     |
|--------------------------------------|----------------------------------------------------------------------------------------------------|------------------------------------------------------------|-------------------|
| SharePoint                           |                                                                                                    | \$\$ ? A                                                   | lexey Shlibanov 📼 |
|                                      |                                                                                                    |                                                            | 🗘 SHARE [🖂]       |
| s >                                  | HarePoint Multi-Factor Authentica                                                                                                    | ation User Management                                      | -                 |
| Central Administration               | Web Application                                                                                                    |                                                            |                   |
| Application<br>Management            | Specify the web application that will be used to search for the user.                                                                                                    | Web Application: http://sp2019-sp/ -                       |                   |
| System Settings                      | User                                                                                                    |                                                            |                   |
| Monitoring                           | Using this control you can lookup for the user, view and change his multi-factor authentication and<br>self-service settings. You can also reset the user's secret if the user has lost access to it. | fba4                                                       | &∕ ≣≣             |
| Backup and Restore                   |                                                                                                    | Status: MFA Disabled; Self-Serivce Disabled ; Last Updated | _                 |
| Security                             |                                                                                                    | Wednesday, December 18, 2019                               |                   |
| Upgrade and Migration                |                                                                                                    | Enable MFA Disable MFA                                     |                   |
| General Application<br>Settings      |                                                                                                    | Enable Self-Service Disable Self-Service                   |                   |
| Apps                                 |                                                                                                    | Reset User Secret                                          |                   |
| Office 365                           |                                                                                                    |                                                            |                   |
| Configuration Wizards                |                                                                                                    |                                                            |                   |
| HarePoint HelpDesk for<br>SharePoint |                                                                                                    |                                                            |                   |
| HarePoint Software<br>Management     |                                                                                                    |                                                            |                   |
| Site contents                        |                                                                                                    |                                                            |                   |
| <                                    |                                                                                                    |                                                            | >                 |

If you need to change settings of multiple user you can use PowerShell scripts located in Appendix A.

Then you need to configure additional authentication methods that will be available to users in your organization.

When you first time install the Product only Authenticator App method is enabled. You can enable additional authentication factors on the Authentication Settings page in the Product Settings:

| S http://sp2019-sp:364               | 175/_admin/HPMFA/MF/ $\mathcal{P}$ < $\mathcal{C}$ B HarePoint Multi-Factor Aut ×                                                                                                    |              |                   |                      | - □ ×<br>☆☆☺   |
|--------------------------------------|----------------------------------------------------------------------------------------------------|--------------|-------------------|----------------------|----------------|
| SharePoint                           |                                                                                                    |              |                   | 🍪 ? Alexe            | ey Shlibanov 🔻 |
|                                      |                                                                                                    |              |                   |                      | 🗘 SHARE [ []   |
| s 🔉                                  | HarePoint Multi-Factor Authentio                                                                                                    | cation S     | ettings           |                      | ^              |
| Central Administration               | Multi-Factor Authentication by Default                                                                                                    |              |                   |                      |                |
| Application<br>Management            | Specifies whether multi-factor authentication will be enabled to all SharePoint users by default.<br>You can manually enable or disable multi factor authentication for specific users using the User<br>Management page or PowerShell script. | Enabled      |                   |                      |                |
| System Settings                      |                                                                                                    |              |                   |                      |                |
| Monitoring                           | User Self-Service by Default                                                                                                    |              |                   |                      |                |
| Backup and Restore                   | Specifies whether user self-service feature is available to users by default.<br>You can manually manage this setting for specific users using the User Management page or                                                                     | Enabled      |                   |                      |                |
| Security                             | PowerShell script.                                                                                                    |              |                   |                      |                |
| Upgrade and Migration                | Multi Easter Authoritisation Methods                                                                                                    |              |                   |                      |                |
| General Application                  | Specify the multi-factor authentication methods that will be available to users.                                                                                                    | Enabled      | Factor            | Order                |                |
| Settings                             |                                                                                                    | $\checkmark$ | Authenticator App | ~                    |                |
| Apps                                 |                                                                                                    | V            | SMS to Mobile     | ^                    |                |
| Office 365                           |                                                                                                    |              |                   |                      |                |
| Configuration Wizards                | SMS Service Provider                                                                                                    |              |                   |                      |                |
| HarePoint HelpDesk for<br>SharePoint | Choose SMS service provider and specify API key, secret key and from number.                                                                                                    | Provider     | Twilio            | $\checkmark$         |                |
| HarePoint Software                   |                                                                                                    | API key      | AC123456789       | ebd4280546a3fe4700 × |                |
| Management                           |                                                                                                    | Secret key   | 123456789179      | 50d8b3146c08e31e7058 |                |
| Site contents                        |                                                                                                    | From number  | +10122456790      | 2                    |                |
|                                      |                                                                                                    | Tromnamber   | 11912345078       | 2                    |                |
|                                      |                                                                                                    |              |                   | Test SMS             |                |
|                                      |                                                                                                    |              |                   |                      |                |
|                                      |                                                                                                    |              |                   | Save Cancel          |                |
|                                      |                                                                                                    |              |                   |                      | ~              |

The list of supported SMS service providers:

- Twilio (<u>https://www.twilio.com/</u>)
- Sinch (<u>https://www.sinch.com/</u>)
- Nexmo (<u>https://www.nexmo.com/</u>)
- aql (<u>https://www.aql.com/</u>)
- SMSGlobal (<u>https://www.smsglobal.com/</u>)
- SMSMKT (<u>https://smsmkt.com/en/</u>)

If you want to use a provider that is not in the list, then let us know via our support portal at <a href="http://support.harepoint.com/">http://support.harepoint.com/</a>

#### 2. Enabling encryption of secrets

Open Central Administration and go to *Application Management -> Manage service applications*.

Click on the *Secure Store Service* application and click *New* button on the ribbon to create a new target application.

|                                      | 475/_admin/sssvc/Man 🎗 🛪 🖒 🚺 Create New Secure Store                                                                                         | Ta × 🚯 HarePoint Multi-Factor Authe                  |      | - □ ×<br>☆☆戀 🥲     |
|--------------------------------------|----------------------------------------------------------------------------------------------------|------------------------------------------------------|------|--------------------|
| SharePoint                           |                                                                                                    |                                                      | ¢; ? | Alexey Shlibanov 🔻 |
|                                      |                                                                                                    |                                                      |      | 🗘 SHARE 🖂          |
| s                                    | Create New Secure S                                                                                                    | tore Target Application ${\scriptscriptstyle \odot}$ |      | ^                  |
| Central Administration               | Target Application Settings                                                                                                    |                                                      |      |                    |
| Application<br>Management            | The Secure Store Target Application ID is a unique<br>identifier. You cannot change this property after you<br>create the Target Application | Target Application ID<br>hpmfa                       |      |                    |
| System Settings                      | create the ranget Application.                                                                                                    | Display Name                                         |      |                    |
| Monitoring                           | The display name is used for display purposes only.                                                                                          | HarePoint Multi-Factor Authentication                |      |                    |
| Backup and Restore                   | The contact e-mail should be a valid e-mail address of<br>the primary contact for this Target Application.                                   | Contact E-mail                                       |      |                    |
| Security                             | The Target Application type determines whether this                                                                                          | admin@harepoint.com                                  |      |                    |
| Upgrade and Migration                | application uses a group mapping or individual mapping.                                                                                      | Target Application Type                              |      |                    |
| General Application<br>Settings      | Target Application. You cannot change this property after<br>you create the Target Application.                                              | Target Application Page URL                          |      |                    |
| Apps                                 | The Target Application page URL can be used to set the                                                                                       | Use default page                                     |      |                    |
| Office 365                           | values for the credential fields for the Target Application                                                                                  | ○ Use custom page                                    |      |                    |
| Configuration Wizards                | by individual users.                                                                                                    |                                                      |      |                    |
| HarePoint HelpDesk for<br>SharePoint |                                                                                                    | None                                                 |      |                    |
| HarePoint Software<br>Management     |                                                                                                    |                                                      |      | Next Cancel        |
|                                      |                                                                                                    |                                                      |      | ~                  |

Create a new secure storage target application with the following values:

| Target Application ID:       | hpmfa                                 |
|------------------------------|---------------------------------------|
| Display Name:                | HarePoint Multi-Factor Authentication |
| Contact E-mail:              | admin@yourcompany.com                 |
| Target Application Type:     | Group                                 |
| Target Application Page URL: | None                                  |

Click Next button.

On the field list page, you need to remove *Windows Username* field (first) and change type of *Windows Password* field (second one) to Password:

| S http://sp2019-sp:364               | 75/_admin/sssvc/man 🔎 🗸 🖒 🚺 Create New S   | ecure Store Ta × 🚯 HarePoint Multi-Factor Authe |              | - □ ×<br>☆☆ <sup>愛</sup> |
|--------------------------------------|--------------------------------------------|-------------------------------------------------|--------------|--------------------------|
| 🗰 SharePoint                         |                                            |                                                 | <u>چ</u>     | Alexey Shlibanov 🔻       |
|                                      |                                            |                                                 |              | ♂ SHARE [□]              |
| s                                    | Create New Secu                            | re Store Target Application @                   | >            |                          |
| Central Administration               | Field Name                                 | Field Type                                      | Masked       | Delete                   |
| Application<br>Management            | Windows Password                           | Password 🔽                                      | $\checkmark$ | ×                        |
| System Settings                      | Add Field                                  |                                                 |              |                          |
| Monitoring                           | Important: The field names and field types | cannot be edited later.                         |              |                          |
| Backup and Restore                   |                                            |                                                 |              | Next Cancel              |
| Security                             |                                            |                                                 |              | Next                     |
| Upgrade and Migration                |                                            |                                                 |              |                          |
| General Application<br>Settings      |                                            |                                                 |              |                          |
| Apps                                 |                                            |                                                 |              |                          |
| Office 365                           |                                            |                                                 |              |                          |
| Configuration Wizards                |                                            |                                                 |              |                          |
| HarePoint HelpDesk for<br>SharePoint |                                            |                                                 |              |                          |
| HarePoint Software<br>Management     |                                            |                                                 |              |                          |

#### Click Next Button.

On the membership settings page, you need to specify administrators who have access to manage this target application settings, as well as managed accounts who have access to read credentials stored in this target application:

|                                      | 175/_admin/sssvc/man 🔎 🗸 🖒 🚺 Create New Secure Sto                                                                                     | re Ta × 野 HarePoint Multi-Factor Authe<br>命 ☆ 徳 ④                                                                         |
|--------------------------------------|----------------------------------------------------------------------------------------------------|----------------------------------------------------------------------------------------------------|
| III SharePoint                       |                                                                                                    | ② ? Alexey Shlibanov                                                                                                    |
|                                      |                                                                                                    | 🖸 SHARE [ 🖂                                                                                                    |
| S                                    | Create New Secure S                                                                                                    | Store Target Application ₀                                                                                                |
| Central Administration               | Target Application Administrators                                                                                                    |                                                                                                    |
| Application<br>Management            | The list of users who have access to manage the<br>Target Application settings. The farm administrator<br>will have access by default. | Alexey Shlibanov                                                                                                    |
| System Settings                      | *                                                                                                    |                                                                                                    |
| Monitoring                           |                                                                                                    | Users who have Full Control or All Target Applications privileges can administer this Secure Store Target<br>Application. |
| Backup and Restore                   |                                                                                                    |                                                                                                    |
| Security                             | Members                                                                                                    |                                                                                                    |
| Upgrade and Migration                | The users and groups that are mapped to the<br>condentials defined for this Target Application                                         | sp2019 apppool; sp2019 farm                                                                                               |
| General Application<br>Settings      | credentials defined for this ranget Application.                                                                                       | \$, IF                                                                                                    |
| Apps                                 | Adam and the second list in second d                                                                                                   |                                                                                                    |
| Office 365                           | credential mappings by using the "Set                                                                                                  |                                                                                                    |
| Configuration Wizards                | Credentials" button for the selected application.                                                                                      |                                                                                                    |
| HarePoint HelpDesk for<br>SharePoint | later at the Manage Target Applications page.                                                                                          |                                                                                                    |
| HarePoint Software<br>Management     |                                                                                                    | OK Cancel                                                                                                    |
|                                      |                                                                                                    | ~                                                                                                    |

**Note:** each application pool account where you use HarePoint Multi-Factor Authentication must be listed as a member of the *hmpfa* Secure Store target application. In addition, the farm account must be a member of the *hmpfa* Secure Store target application.

Click *OK* button to create Secure Store target application:

Click on the dropdown menu of the newly created *hpmfa* target application and select Set Credentials:

| S http://sp2019-sp:36475/_admin/sssvc/Man 𝒫 ▾ ♂                                     | Secure Store Service | Applic × 🛐 F  | larePoint Multi-Factor Authe                                     |     | - □ ×<br>☆☆☺       |
|-------------------------------------------------------------------------------------|----------------------|---------------|------------------------------------------------------------------|-----|--------------------|
| SharePoint                                                                          |                      |               |                                                                  | ₡ ? | Alexey Shlibanov 🔻 |
| BROWSE EDIT                                                                         |                      |               |                                                                  |     | 🗘 SHARE 🖂          |
| New Delete Edit<br>Manage Target Applications Key Management Credentials Permission | s                    |               |                                                                  |     |                    |
| Central Administration Target Application ID+<br>Application hpmfa                  |                      | Type<br>Group | Target Application Name<br>HarePoint Multi-Factor Authentication |     |                    |
| Management<br>System Settings                                                       | Delete               |               |                                                                  |     |                    |
| Monitoring<br>Backup and Restore                                                    | Set Credentials      |               |                                                                  |     |                    |
| Security<br>Upgrade and Migration                                                   | Set Permissions      |               |                                                                  |     |                    |
| General Application<br>Settings                                                     |                      |               |                                                                  |     |                    |
| Apps                                                                                |                      |               |                                                                  |     |                    |
| Office 365                                                                          |                      |               |                                                                  |     |                    |
| Configuration Wizards                                                               |                      |               |                                                                  |     |                    |
| HarePoint HelpDesk for<br>SharePoint                                                |                      |               |                                                                  |     |                    |
| HarePoint Software<br>Management                                                    |                      |               |                                                                  |     |                    |
|                                                                                     |                      |               |                                                                  |     |                    |

You should create a strong password that will be used to encrypt user's secrets in the User Profile service.

| ← → S http://sp2019-sp:36475/_admin/s                                                                                                    | ssvc/Man 🔎 👻 🚺 Secure St                                                                                                    | ore Service Applic × 🚯 HarePoint Multi-Factor Authe                                                                                                    |   |      | - □ ×<br>☆☆戀 ®     |
|----------------------------------------------------------------------------------------------------|----------------------------------------------------------------------------------------------------|----------------------------------------------------------------------------------------------------|---|------|--------------------|
| SharePoint                                                                                                    | Set Credentials for Se                                                                                                    | ecure Store Target Application (Group)                                                                                                    | × | ¢\$? | Alexey Shlibanov 🔻 |
| BROWSE EDIT                                                                                                    | Warning: This page is not enc<br>information will be sent in cle<br>Target Application Name:<br>Target Application ID:<br>Credential Owners: | ypted for secure communication. User names, passwords, and any other<br>ar text. For more information, contact your administrator.<br>HarePoint Multi-Factor Authentication<br>hpmfa |   |      | 🗘 SHARE [          |
| Central Administration Ta<br>Application hr<br>Management                                                                                                   | Name                                                                                                    | Value                                                                                                    |   |      |                    |
| System Settings                                                                                                    | Windows Password                                                                                                    | *****                                                                                                    |   |      |                    |
| Monitoring<br>Backup and Restore                                                                                                    | Confirm Windows<br>Password                                                                                                    | •••••                                                                                                    |   |      |                    |
| Security<br>Upgrade and Migration<br>General Application<br>Settings<br>Apps<br>Office 365<br>Configuration Wizards<br>HarePoint HelpDesk for<br>SharePoint | Note: Once the credentials an                                                                                                    | e set, they cannot be retrieved by the administrator. Any existing credentials<br>se overwritten.                                                                                    |   |      |                    |
| HarePoint Software<br>Management                                                                                                    |                                                                                                    |                                                                                                    |   |      |                    |

Click *OK* to complete the configuration of the *hpmfa* Secure Store target application.

Now you can enable encryption in HarePoint Multi-Factor Authentication General Settings:

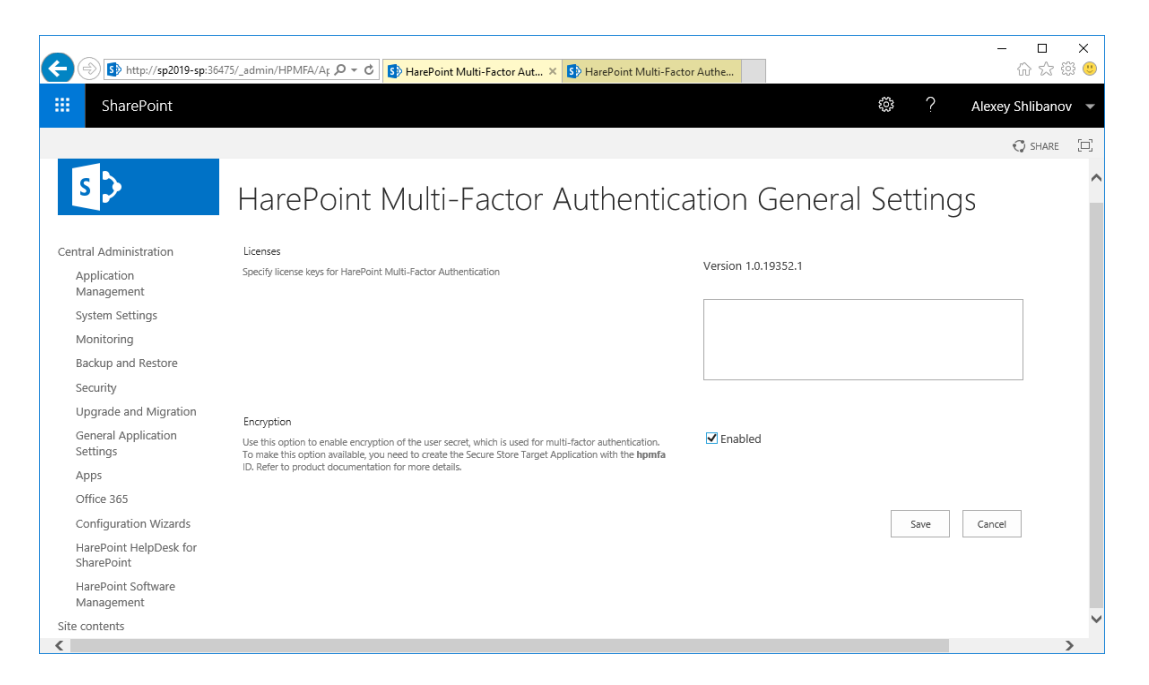

**Note:** user secrets created before encryption is turned on will remain unencrypted and will work until the administrator or user himself reset a specific secret.

HarePoint.Com | III. Product Overview 15

## **Appendix A. Manage MFA settings via PowerShell**

You can use the following PowerShell script to enable multi-factor authentication for specific user:

\$SiteURL = "http://company.local/"
\$UserLogin="i:0#.f|fbamembershipprovider|sampleuser"

\$ServiceContext = Get-SPServiceContext -site \$SiteURL \$UserProfileManager = New-Object Microsoft.Office.Server.UserProfiles.UserProfileManager(\$ServiceContext)

\$UserProfile = \$UserProfileManager.GetUserProfile(\$UserLogin)

\$userProfile["HPMFAForce"].Value = \$true
\$userProfile.Commit()